## <mark>Manual</mark> retiro sin tarjeta

desde nuestra App Fincomóvil

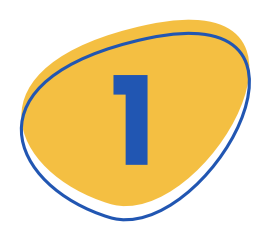

Inicias dando click al + que se encuentra en la parte inferior derecha.

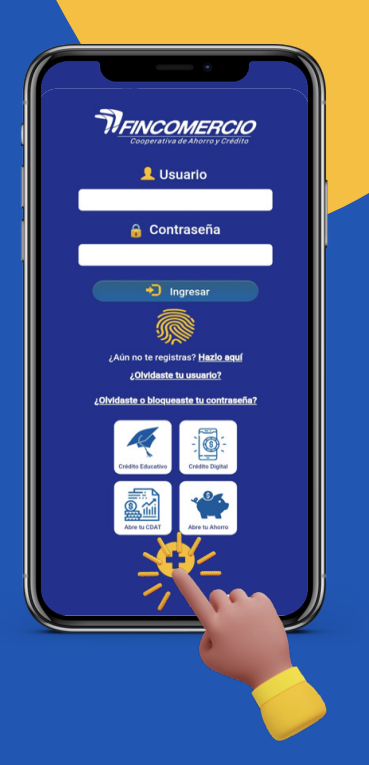

Efectivo Ya

ransaccional, esta clave permite realizar retiros en cajeros de Servibanca y Oficinas de la Red

Cédula de Ciudadanía

Número documento

Entidad FINCOMERCIO

Clave

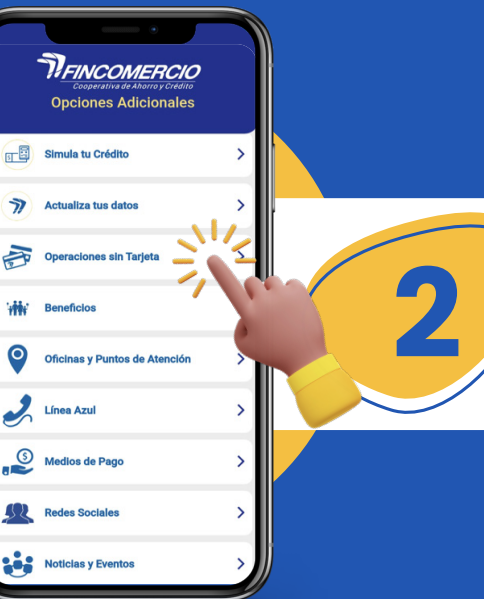

Luego selecciona: Operaciones sin tarjeta.

3

Si ya cuentas con una clave personal completa los datos y da clic en **Solicitar OTP**. /alidación de OTP

Su Entidad ha enviado un código de seguridad a su teléfono celular y/o correo electrónico. Por favor ingrese este número para continuar.

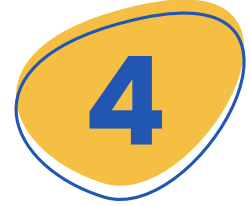

Ingresa el código OTP, enviado a tu número celular y/o correo electrónico y listo, **puedes realizar el retiro** de tu dinero.

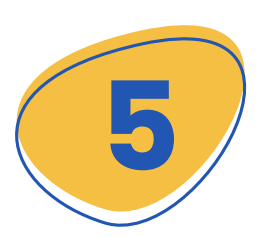

En este paso asignarás una clave personal para tu uso, ingresa los datos indicados en la pantalla. Recuerda: Este proceso solo debes hacerlo si no cuentas con tu clave personal o si la olvidaste.

| Este clave, acompañada de un OTP (clave de un solo<br>cajoros de Servibanca y Oficinas de la Rad Coopcentral | uso) permite realizar retiros en |
|----------------------------------------------------------------------------------------------------|----------------------------------|
| Entidad                                                                                                    |                                  |
| Seleccionar una entidad                                                                                      |                                  |
| Tipo documento                                                                                               |                                  |
| Seleccionar un tipo de documento                                                                             | ~                                |
| Número documento                                                                                             |                                  |
| Correo electrónico                                                                                           |                                  |
|                                                                                                    |                                  |
| Teléfono celular                                                                                             |                                  |
| Validación de seguridad                                                                                      |                                  |
| No soy un robot                                                                                              |                                  |
| reCAPTORA<br>Prisodad - Terrinos                                                                             |                                  |

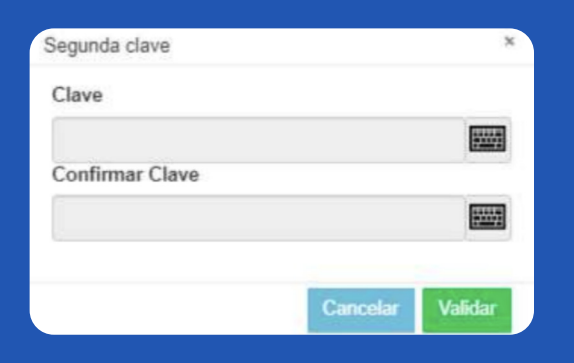

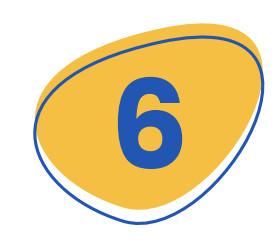

Posterior a la confirmación ingresa tu clave personal para la solicitud del retiro sin tarjeta.

Luego de crear tu clave, en la siguiente opción selecciona:

|                     | permite realizar retiros en cajeros de Servibanca y Oficinas de la R | ed Coopcentral. |
|---------------------|----------------------------------------------------------------------|-----------------|
| Entidad             | Entidad                                                              |                 |
| (Fincomercio)       | FINCOMERCIO                                                          | ~               |
|                     | Tipo documento                                                       |                 |
| Ingresa             | Cédula de Ciudadanía                                                 | ~               |
| Tipo y número 🛛 🗕 🛁 |                                                                      |                 |
| de documento        | 313/13/13/123/                                                       |                 |
|                     | 0104104                                                              |                 |
| Tu clave personal.  | Clave                                                                |                 |
| la cual creaste     |                                                                      |                 |
| anteriormente.      | Solicitar OTP                                                        |                 |
|                     |                                                                      |                 |

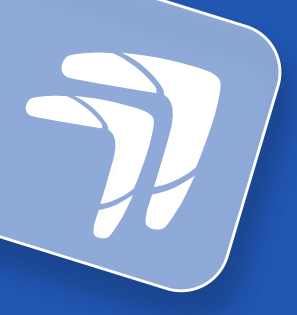

| ĺ | Elisativo Tar                                                                                                    |   |
|---|----------------------------------------------------------------------------------------------------|---|
|   | Ingrese la Información para solicitar la segunda clave<br>transaccional, esta clave permite realizar retiros en<br>cajeros de Servibanca y Oficinas de la Red<br>Coopcentral.<br>Entidad |   |
|   | FINCOMERCIO ~<br>Tipo documento<br>Códula da Ciudadanía<br>Solicitar código OTP *<br>Núme                                                                                                |   |
|   | Seleccionar red                                                                                                    |   |
|   | Red Coopcentral                                                                                                    | 0 |
|   | Red Servibanca                                                                                                    | 0 |
|   | Generar código<br>¿Olvidó su<br>clave?                                                                                                    |   |
|   |                                                                                                    |   |

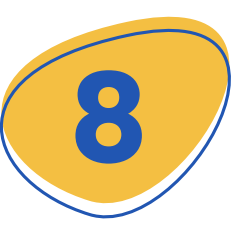

Selecciona la red por la cual vas a realizar el retiro.

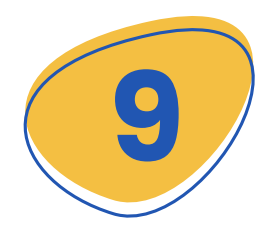

Elije la cuenta de ahorros e ingresa el valor que vas a retirar y clic en Generar código.

| oopcentr<br>ntid~d | al.                  |     |   |
|--------------------|----------------------|-----|---|
| FI                 | Solicitar código OTP | ×   | ~ |
| ро                 | Redes                |     |   |
| Cé                 | Red Servibanca       | ~   | ~ |
| m                  | Cuenta               |     |   |
| 522                | Ahorros(#*****15     | ~   |   |
| ave                | Valor Transacción    | - 1 |   |
|                    | -                    | +   |   |
|                    | •                    | - 1 |   |
|                    | \$ 10000             | - 1 |   |
|                    |                      | - 1 |   |
|                    | Cancelar             |     |   |
|                    |                      |     |   |

## Redes

Red Servibanca Se ha enviado una clave y un código OTP al siguiente número celular 315\*\*\*\*059

Solicitar código OTP

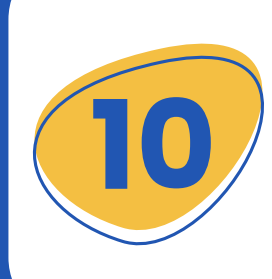

Una vez ingreses los datos y confirmes al dar clic en el botón Generar código, el sistema enviará un mensaje y/o correo electrónico informando la clave OTP. Recuerda que la vigencia del código OTP es de 5 minutos.

## Te recordamos los topes para este tipo de transacciones

| <ul> <li>Cajeros Servibanca</li> </ul>        | RETIRO          |
|-----------------------------------------------|-----------------|
| VALOR MINIMO                                  | \$ 20.000,00    |
| VALOR MAX TRANSACCIÓN SVB                     | \$ 600.000,00   |
| VALOR MAX TRANSACCIÓN SVB<br>MARCA COMPARTIDA | \$ 2.000.000,00 |
| TOPE MAX POR DÍA                              | \$ 2.400.000,00 |

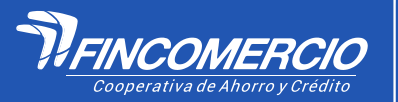

**#Fincomercioatulado** 

22/02/2024 VIGILADA POR LA SUPERINTENDENCIA DE LA ECONOMÍA SOLIDARIA • INSCRITA FOGACOOP